## 2023학년도 검정고시 대입전형자료 온라인 제공 신청 매뉴얼

 ※ 2023학년도 검정고시 대입전형자료 온라인 제공은 2015년 1회~2022년 2회차 자료를 대상으로 합니다.
 단, 수시의 경우 2022년 2회차 자료는 온라인 제공이 되지 않습니다.
 ※ 대입전형자료('15년~'22년 검정고시 합격증명서, 성적증명서)는 수험생이 온라인 제공에 동의한 경우에만 지원 대학에 온라인으로 제공됩니다. (온라인 자료 제공에 동의하지 않는 경우, 방문 또는 우편을 통해 지원대학에 직접 대입전형자료를 제출해야 함)

- ※ 2023학년도 대입전형자료 온라인 제공 신청 기간
  (수시) '22. 9. 5. ~ '22. 11. 23. (정시) '22. 12. 26. ~ '23. 2. 28.
- I. 검정고시 대입전형자료 온라인 제공 신청 세부 절차
  - 1. 나이스 대국민서비스(https://www.neis.go.kr) 홈페이지에 접속.

| 시도교육청 | URL                    | 시도교육청 | URL                    |
|-------|------------------------|-------|------------------------|
| 서울    | https://kged.sen.go.kr | 부산    | https://kged.pen.go.kr |
| 대구    | https://kged.dge.go.kr | 인천    | https://kged.ice.go.kr |
| 광주    | https://kged.gen.go.kr | 대전    | https://kged.dje.go.kr |
| 울산    | https://kged.use.go.kr | 세종    | https://kged.sje.go.kr |
| 경기    | https://kged.goe.go.kr | 강원    | https://kged.kwe.go.kr |
| 충북    | https://kged.cbe.go.kr | 충남    | https://kged.cne.go.kr |
| 전북    | https://kged.jbe.go.kr | 전남    | https://kged.jne.go.kr |
| 경북    | https://kged.gbe.kr    | 경남    | https://kged.gne.go.kr |
| 제주    | https://kged.jje.go.kr |       | -                      |

※ www.neis.go.kr의 접속이 원활하지 않을 경우 위의 시도교육청별 검정고시 URL을 직접 입력해서 접속할 수 있음

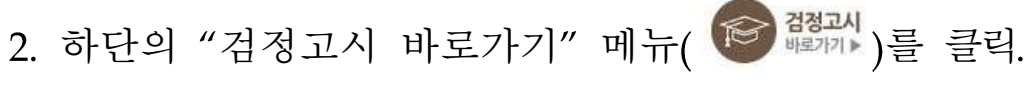

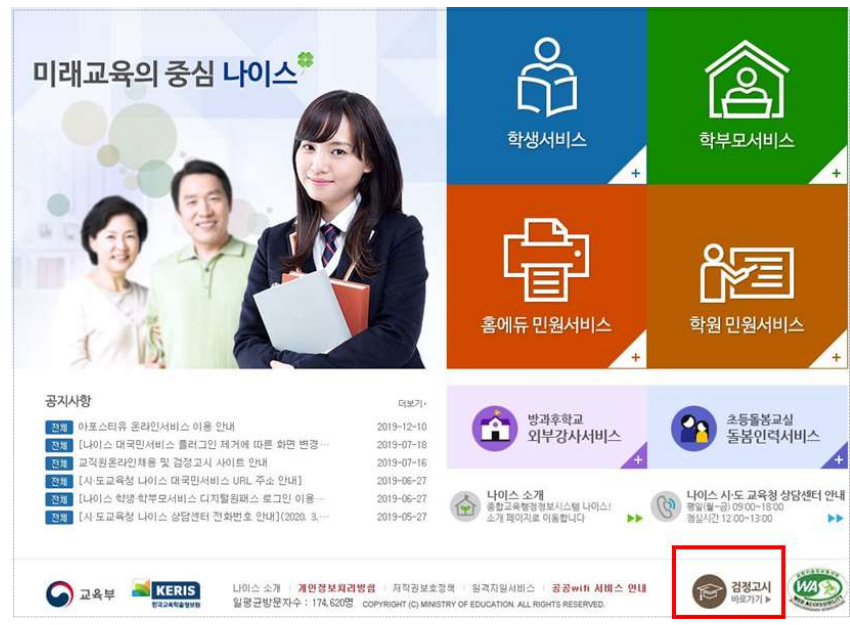

본인의 고졸 검정고시 합격정보가 있는 해당 시도교육청
 (화면예시: 서울특별시교육청)을 클릭.

| •••                             | 서울특별시 교육청 | 부산광역시 교육청   | 대구광역시교육청 |
|---------------------------------|-----------|-------------|----------|
| 시도교육정 선택<br><sup>원하시는 지역의</sup> | 인천광역시 교육청 | 광주광역시교육청    | 대전광역시교육청 |
| 교육정을 선택해주세요.                    | 울산광역시 교육청 | 세종특별자치시 교육청 | 경기도 교육청  |
|                                 | 강원도 교육청   | 충청북도교육청     | 충청남도교육청  |
|                                 | 전라북도 교육청  | 전라남도교육청     | 경상북도교육청  |
|                                 | 경상남도 교육청  | 제주특별자치도교육청  |          |

4. "대입전형자료" 메뉴(대 문화)를 클릭.

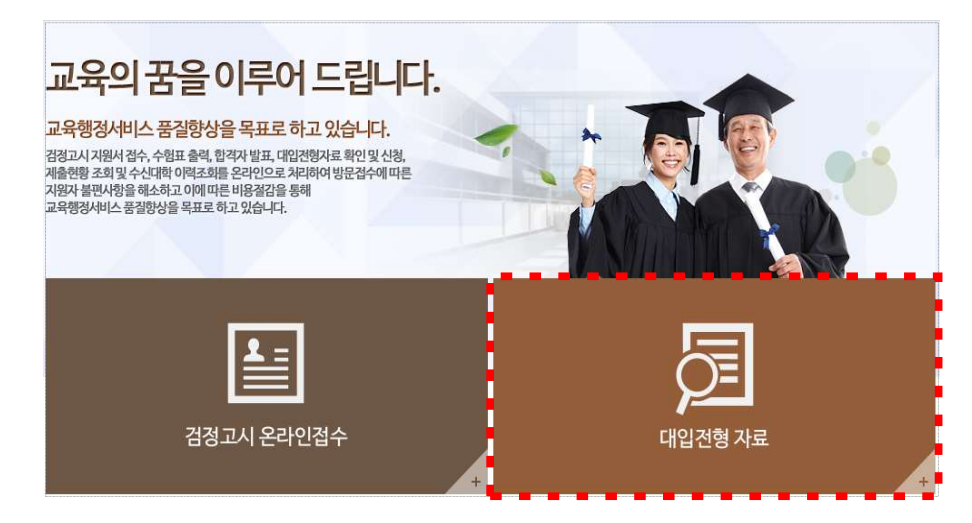

5. "자료확인 및 신청" 메뉴( 자료확인 및 신청 )를 클릭.

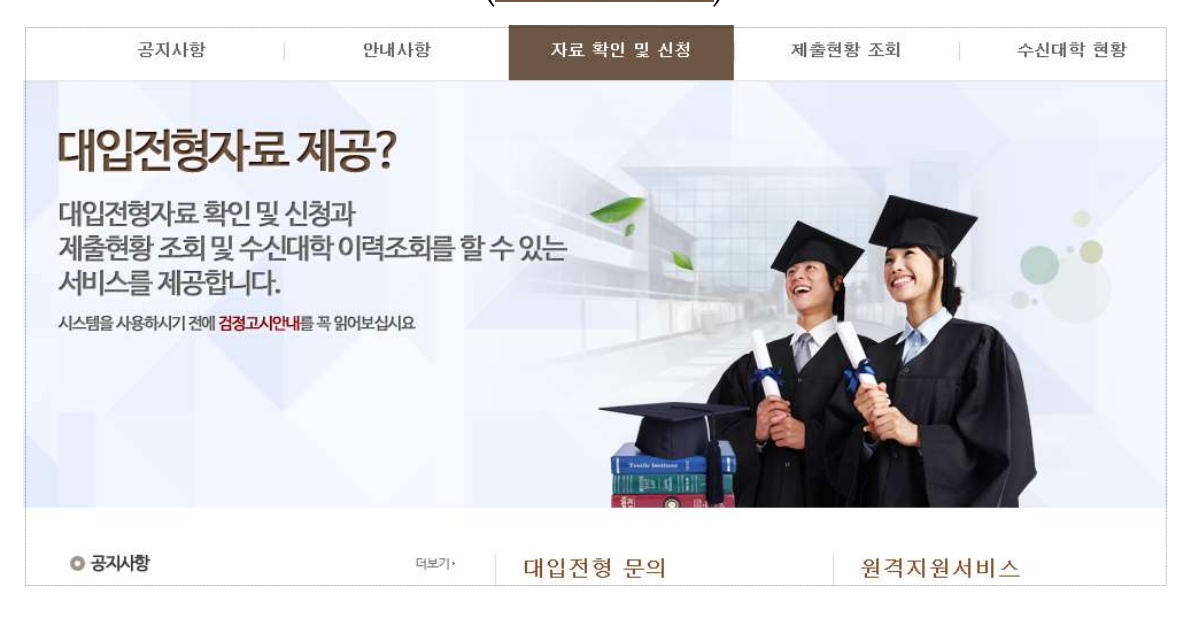

6. 성명과 주민등록번호를 입력하고, 🗌 개인식별번호처리 동의 에 체크 후

본인의 "공동인증서로 로그인" 버튼(<mark>원</mark>로관)을 클릭.

| 공지사항                          | 안내사항 자료확인 및 신청                                                                                                    | 제출현황 조회 수신대학 현황                                                                                   |
|-------------------------------|----------------------------------------------------------------------------------------------------|---------------------------------------------------------------------------------------------------|
| 대입전형자료확인및신청과                  | 료 제공?<br>제출현황조희및수신대학이려조화를 할수있는 서비스를 제공합니다.                                                                                          |                                                                                                   |
| 이용안내                          | 로그인                                                                                                    | ♠ 홉 > 이용안내 > 로그인                                                                                  |
| 로그인 > 이용약관 개인정보처리방침 이메일무다수진거부 | - 나이스 검정고시 미입전형 서비스는 회원가입 없이 사용자의 인증서<br>- 공동인증서로 로그인하시면, 서비스를 이용하실 때 별도의 인증절차<br>단, 비회원 로그인 시 타 시·도교육청으로 이동하거나 타 서비스로 C<br>인증서 로그인 | 1 인증만으로도 이용이 가능합니다.<br>1 없이 이용하실 수 있습니다.<br>기통 시 다시 로그인을 하게 될 수 도 있습니다.<br>개인정보처리방점 ▶ 공동인증서발급안내 ▶ |
| 지작권보호정책<br>공동인증서발급안내<br>사이트맵  | 성명<br>주민등록번호<br>(외국인등록번호)<br>그 개인식별번호<br>※ 주민등록번호는                                                                                  | <ul> <li>● 인증서<br/>로그인</li> <li>호 처리 등의<br/>인전하게 처리됩니다.</li> </ul>                                |

| 성명                                                                               | 0 **                                                                                                    | 미**                                                |                                              |                                          |  |  |
|----------------------------------------------------------------------------------|----------------------------------------------------------------------------------------------------|----------------------------------------------------|----------------------------------------------|------------------------------------------|--|--|
| <b>주민등록번호</b><br>(외국인등록번호)                                                       | 990101                                                                                                    | - ••                                               |                                              | 로그인                                      |  |  |
|                                                                                  | ☑ 개인식별                                                                                                    | 월번호 처리 동의                                          | 1                                            |                                          |  |  |
|                                                                                  | ※ 주민등록번3                                                                                                    | 호는 안전하게 처리                                         | 됩니다.                                         |                                          |  |  |
|                                                                                  |                                                                                                    |                                                    |                                              | 7715                                     |  |  |
| र्द्राध्य                                                                        | ם באותוש חוק                                                                                                    | 22                                                 | A                                            |                                          |  |  |
| *                                                                                | ALDIZH                                                                                                    | 24                                                 | L'(                                          | **10                                     |  |  |
|                                                                                  |                                                                                                    |                                                    |                                              |                                          |  |  |
|                                                                                  | G                                                                                                    | ) 교육부 🤺 서울                                         | 특별시교육청 🔜 🔣                                   | CERIS TRRATES                            |  |  |
|                                                                                  | 년 위치                                                                                                    | ) 교육부 🤺 서울                                         | 특별시교육청 🛁 🔣                                   | TERIS TRARAT                             |  |  |
|                                                                                  |                                                                                                    | ) 28# <b>*</b> 48                                  | 특별시교육청 🚄 🔣                                   | CERIS WRRAYSWE                           |  |  |
|                                                                                  |                                                                                                    | · 저장토큰                                             | 특별시교육청 교통<br>다음<br>보안토클                      | (133) 한지과유학승정사항<br>휴대폰                   |  |  |
| 인종/<br>[]<br>하드더<br>구                                                            | ( 위치)<br>스크 이동식디스크<br>분                                                                                                    | · 고속부 ' 석옥<br>태<br>· 저장토큰<br>사용자                   | 특별시교육정 조종<br>다음<br>보안토큰<br>만료일               | ERIS 한국교육학습형보원<br>휴대폰<br>발급자             |  |  |
| 인종/<br>하는드디<br>구<br>(2)                                                          | ( 위치<br>스코 이동식디스크<br>보<br>민준저 ( 8500) +                                                                                                    | · 고유부 · · · · · · · · · · · · · · · · · · ·        | 특별시교육정 🛋 🛙<br>보안토큰<br>만료일                    | (ERIS) 한국교육학송정보방<br>유대폰<br>방급자<br>+ 응은행  |  |  |
| 인종)<br>하드다<br>구                                                                  | ( 위치<br>) (동식디스크<br>) (동식디스크<br>분<br>문<br>만증서 ( 8500) + -                                                                                        | ) 고유부 '양 세월<br>전장토콘<br>사용자                         | 특별시교육정 · · · · · · · · · · · · · · · · · · · | (ERI) 한국24박송양상방<br>휴대폰<br>방급자<br>**은형    |  |  |
| 인종/<br>하는디<br>구<br>응                                                             | 년 위치<br>- 그 이동식디스크<br>분<br>민준저 85001++                                                                                                    | ) 24부 <b>양 48</b>                                  | 특별시교육정 🥌 🖬<br>보안토클<br>만료 일                   | 또 대표<br>휴대폰<br>발급 자<br>↔은행               |  |  |
| 218/<br>8/500                                                                    | ( 위치<br>) (동식디스크<br>) (동식디스크<br>분<br>원<br>인증서 ( 8500) + -                                                                                        | ) 고려부 <b>양 사용</b><br>지장료큰<br>사용자                   | 특별시교육정 🥌 🖬<br>보안토콘<br>만료 일                   | (EERI) 한국24박송양상원<br>휴대폰<br>발급자<br>+*은행   |  |  |
| 인종/<br>하드디<br>주<br>영종/                                                           | <ul> <li>▲ 위치</li> <li>● 등식디스크</li> <li>● 등식디스크</li> <li>보</li> <li>환</li> <li>환</li> <li>환</li> <li>환</li> <li>한 증서</li> <li>85001 ↔</li> </ul> | ) 고려부 <b>양 사용</b><br>. 지강토리<br>사용자<br>암호는 대소등      | 특별시교육정 🥌 🖬<br>보안토코<br>만로 일                   | 토대한 학교유적(송형방원<br>휴대폰<br>방급자<br>++운행<br>· |  |  |
| 인종/<br>하드디<br>(1)<br>(1)<br>(1)<br>(1)<br>(1)<br>(1)<br>(1)<br>(1)<br>(1)<br>(1) | ( 1 위치<br>) (종식디스크<br>) (종식디스크<br>분<br>인준서 8500) +<br>( 1 보기 인증서<br>) 입증서                                                                        | ) 고려부 <b>양 시</b> 월<br>지장토리<br>사용자<br>암호는 대소등<br>양호 | 특별시교육정 🥌 🖬<br>보안토코<br>만로 알                   | 토민말 한국유적속항방법<br>휴대폰<br>발급자<br>• 운행<br>·  |  |  |

## ※ 공동인증서는 신분증(주민등록증, 운전면허증 등)통장 도장을 지참해 현재 본인이 거래하고 있는 은행에 방문하여 발급받을 수 있음

 7. "자료확인 및 신청" 화면에서 본인의 합격 연도를 확인하고 대입 전형자료 온라인 제공을 원하는 자료의 "합격증번호" 텍스트를 클릭(예: 2021-1-3-K10-00001).

| 공지사항            | 만내사항                                                                                                    |                                                                           | 자료확인                                                             | ! 및 신청                                                                                    | 제출현황 조회                                                 | 4             | 는신대학 현황       |
|-----------------|----------------------------------------------------------------------------------------------------|---------------------------------------------------------------------------|------------------------------------------------------------------|-------------------------------------------------------------------------------------------|---------------------------------------------------------|---------------|---------------|
| 대입전형자료 확인 및 신청과 | 료제공?<br>파계출현황조희및수신대학이력:                                                                                                    | 조회를 할 수 있는                                                                | 서비스를 저                                                           | 공합니다.                                                                                     |                                                         |               | <b>N</b>      |
| 자료확인<br>및<br>신청 | 대입전형자료 획                                                                                                    | 확인 및 신<br>• 매                                                             | 청<br>입학년도                                                        | 2023 · 모집구분                                                                               | 수시 조:                                                   | ♠ 홈 > 대입<br>회 | 3전형자료 확인 및 신청 |
|                 | 시도교육청명                                                                                                    | 합격년도                                                                      | 회차                                                               | 합격증번호                                                                                     | 제출확인일자                                                  | 제출여부          | 제공자료          |
|                 | 교육청                                                                                                    | 2022                                                                      | 1                                                                | 2022-1-3-K10-00001                                                                        | 11 <del>1</del> 1                                       | 미신청           | 합격 및 성적증명     |
|                 | 교육청                                                                                                    | 2021                                                                      | t;                                                               | 2021-1-3-K10-00100                                                                        | 621                                                     | 미신청           | 합격 및 성적증명     |
|                 | <ul> <li>"합격증번호"를 클릭하면</li> <li>신청완료 후 위의 [제출한</li> <li>실제 시험을 응시하셨던</li> <li>자료는 해당시 도의 검정</li> <li>대입전형 기간이 끝날 때</li> <li>※ 보이의 자료를 화여하</li> </ul> | 자료확인 및 제공<br>황조회] 메뉴에<br>시·도교육청의 합<br>고시 홈페이지를<br>까지 정상적인 자.<br>지 않아 박생되는 | 정신청 페이7<br>서 <b>"제공동</b><br>역 자료만 3<br>이용하시기<br>료로 신청되<br>모드 북이9 | 지가 나옵니다.<br>의 확인번호"를 조회할 수<br>회 됩니다. 다른 사·도에서<br>바랍니다.<br>었는지 수시로 확인하시기<br>내 대한 책임은 지원자 보 | : <mark>있습니다.</mark><br>  응시한 시험의<br>바랍니다.<br>(이에게 있습니다 |               |               |

| ※ 1개 시도교육청에 2개 이상의 합격정보가 있을 경우<br>(예) A교육청에 총 3번의 합격정보(2015년 2회차, 2016년 1회차, 2017년 1회차)가 있고, 이 중<br>2015년 2회차는 가대학에, 2017년 1회차는 나대학에 대입전형자료로 사용하고자 할 경우<br>(2016년 1회차는 대입전형자료로 사용하지 않음)                                                                                                    |
|----------------------------------------------------------------------------------------------------|
| <ul> <li>자료 확인 및 신청 화면에서 2015년 2회차의 합격증번호를 클릭하여 내용을 확인하고 신청<br/>버튼을 클릭한 후, 2017년 1회차의 합격증번호를 클릭하여 내용을 확인하고 신청함</li> <li>※ 2016년 1회차는 확인하지 않음, 대학입학원서 작성 시 합격 연도와 합격 회차를 가대학은<br/>2015년 2회차로, 나대학은 2017년 1회차로 기입함</li> </ul>                                                                                                    |
| <ul> <li>※ 서로 다른 교육청에 고졸 검정고시 합격정보가 있는 경우</li> <li>(예1) A교육청에 2015년 1회차, B교육청에 2016년 2회차 합격정보 중 B교육청 합격정보만 대입<br/>전형자료로 사용할 경우</li> <li>- B교육청 대국민나이스 검정고시 대입전형자료제공 서비스로 접속하여 공동인증서로 로그인 후,</li> <li>자료 확인 및 신청 화면에서 2016년 2회차의 합격증번호를 클릭하여 내용을 확인하고 신청함</li> <li>※ A교육청 자료는 미신청했으므로 대학에 온라인 제공되지 않으며, 대학입학원서 작성 시<br/>B교육청의 합격 연도와 합격 회차를 가대학 입학원서에 2016년 2회차로 기입함</li> </ul> |
| (예2) A교육청에 2015년 1회차, B교육청에 2016년 2회차 합격정보 <b>둘 다 대입전형자료로 사용</b> 할 경우<br>- A교육청과 B교육청 대국민나이스 검정고시 대입전형자료제공 서비스로 각각 접속하여 공동<br>인증서로 로그인 후, 자료 확인 및 신청 화면에서 교육청 각각의 합격정보를 확인하고 신청함<br>※ 대학 입학원서 작성 시 해당 대학에 사용하기를 원하는 합격정보를 기입함                                                                                                    |

٦

Γ

8. 팝업창의 합격증명서(1페이지), 성적증명서(2페이지)가 나오면 본인의 합격 연도, 회차 및 성적정보가 올바른지 확인하고 하단에 동의 체크박스를 모두 체크한 후 "신청" 버튼( 신청 )을 클릭.

| 합격증명서(1페이지)                                            |                     | 성적증명서                        | 허(2페이지         | 1)        |      |   |
|--------------------------------------------------------|---------------------|------------------------------|----------------|-----------|------|---|
| 대입전형자료 확인 및 신청                                         | 대입전형자료 확인           | 및 신청                         |                |           |      | ^ |
| 합격증명 <mark>서</mark> 성적증명서                              | 합격증명서 성격            | 칙증명서                         |                |           |      |   |
| 고등학교졸업학력검정고시 합격증명서<br>(대입전형용)                          | 고등                  | 등학교졸업학력石<br>(대입 <sup>;</sup> | 점정고시 성<br>전형용) | 적증명서      |      |   |
| 제 2022-1-3-K10-00001 호                                 | 합격증 번호              | 제 2022-1-3-K10-00001 호       |                |           |      |   |
| 성명                                                     | 성 명                 | - 2003                       |                |           |      |   |
| 주민등록번호<br>(외국민등록번호)                                    | 주민등록번호<br>(외국인등록번호) | 10000                        |                |           |      |   |
| 위 사람은 2022년 5월 27일 고등학교졸업학력검정고시에 전과목 합격하였음을 증명합니<br>다. | 위 사람은 고등학           | 교졸업학력검정고시에 다음                | 음과 같은 성적으로     | 합격하였음을 증명 | 합니다. |   |
| 2022년 4월 25일                                           |                     | 고시과목                         | 성석             | 합격 면물일    | 비고   |   |
|                                                        |                     | 국년                           | 100            | 2022.5.27 |      |   |
| 강 원 도 검 정 고 시 위 원 회 위 원 장 🗸                            | 필수                  | 한국사                          | 100            | 2022.5.27 |      | ~ |
| 해당 대입전형자:                                              | 료(합격증명, 성적공         | 5명)가 이상 없음을 최                | 확인하였습니다        | . 🗹       |      |   |

해당 대입전형자료(합격증명, 성적증명)의 온라인 제출을 동의합니다. 🔽 \* 신청한 대입전형 자료는 시도교육청의 사정에 의해서 변경될 수 있으니, 대입전형이 끝나는 기간까지 정상적인 자료로 신청된 상태인지 수시로 확인하시기 바랍니다. \* 본인의 자료를 확인하지 않아서 발생되는 모든 불이익에 대한 책임은 지원자 본인에게 있습니다. 신청 닫기

9. 신청 "확

| 인"버튼( <u>확인</u> )을 기 | 각각 클릭.    |
|----------------------|-----------|
| 웹 페이지 메시지 X          |           |
| ? 신청 하시겠습니까?         | 웹 페이지 메시지 |
| 확인 취소                | 신청 되었습니다. |

10. 신청 완료 후 "제출현황 조회" 메뉴( 제출현황 조회 )에서 신청한

내역("제출동의 확인번호")을 확인.

※ 제출동의 확인번호 : 수험생이 대국민서비스 홈페이지에서 검정고시 대입 전형자료의 온라인 제공 신청을 완료하면 생성되는 번호로 대학 지원 입학원서 작성 시에 기재하는 번호이므로 본인이 숙지하고 있어야 함

| 공지사항            |                                          | 안내사항                 | 자료확인                                | 및 신청                              | 제출현황 조회                       | 수신대학 현황              |
|-----------------|------------------------------------------|----------------------|-------------------------------------|-----------------------------------|-------------------------------|----------------------|
| 대입전형자료 확인 및 신청과 | <b>문 제공?</b><br>제출현황 조희및 수               | ~신대학 이력조             | 회를 할 수 있는 서비스를 제공                   | 공합니다.                             |                               | a pi                 |
| 제출현황<br>조회      | 대입전형                                     | 경자료 저                | · 대입학년도                             | 2023 • 모집구분                       | 수시 <u>조회</u>                  | a 홈 > 대입전형자료 제출현황 조회 |
|                 | 합격년도                                     | 회차                   | 합격증번호                               | 합격시도                              | 제출일시                          | 제공동의 확인번호            |
|                 | 2022                                     | 1                    | 2022-1-3-K10-00001                  | 도교육청                              | 2022.04.25<br>11:29:05        | K20232202210000049   |
|                 | <ul> <li>③ [제공동의 :<br/>본인에게 특</li> </ul> | 확인번호]는 7<br>특여받은 [제공 | 지원하는 대학의 원서접수시,<br>동의 확인번호]를 타인에게 { | 온라인 제출확인을 위해 필<br>무출시, 대입전형에 불이익을 | 수적으로 입력해야 합니디<br>을 받을 수 있습니다. | i ,                  |

- Ⅱ. 검정고시 대입전형자료 수신대학 현황 확인 방법
   ※ 지원 대학별 대입전형자료 온라인 수신 현황을 확인 가능합니다.
  - I. 'I. 검정고시 대입전형자료 온라인 제공 신청 세부 절차」의 1 ~
     4번 절차와 동일하게 클릭.
  - "수신대학 현황" 메뉴(<u>수신대학 현황</u>)에서 대입전형자료를 수신한 대학 현황을 확인.

| 공지사항           | 안내사                           | ab 🛛             | 자료확인 및 신청             | 제출현황 조회           | 수신대학 현황            |
|----------------|-------------------------------|------------------|-----------------------|-------------------|--------------------|
| 대입전형자료 확인 및 신청 | <b>료 제공?</b><br>과계출현황조희및수신대학이 | 미력조회를 할 수 있는 J   | 비스를 제공합니다.            |                   |                    |
| 수신대학<br>현황     | 대입전형자료                        | . 수신대학 현<br>• 매달 | 황조회<br>일학년도 2022 · 모집 | ▲ 프 ><br>구분 수시 조회 | 대입진형자료 수신대학 현황조회   |
|                |                               |                  |                       |                   |                    |
|                | 합격년도                          | 회차               | 이름                    | 묘청대학              | 진행상태               |
|                | <b>합격년도</b><br>2021           | 회차<br>1          | 이름                    | 요청대학              | 진행상태<br>다운로드       |
|                | 합격년도<br>2021<br>2021          | 회차<br>1<br>1     | 이름                    | 요청대학              | 진행상태<br>다운로드<br>요청 |

- Ⅲ. 대입전형자료 온라인제공 신청 관련 문의처
  - ※ 대입전형자료 온라인 신청과 관련한 문의사항은 각 시도교육청별로 안내되므로 검정고시 합격정보가 있는 시도교육청으로 문의하시기 바랍니다.
  - I. 'I. 검정고시 대입전형자료 온라인 제공 신청 세부 절차」의 1 ~
     4번 절차와 동일하게 클릭.
  - 2. 빨간색 테두리 안의 연락처(시도교육청별로 상이함) 확인 후 문의.

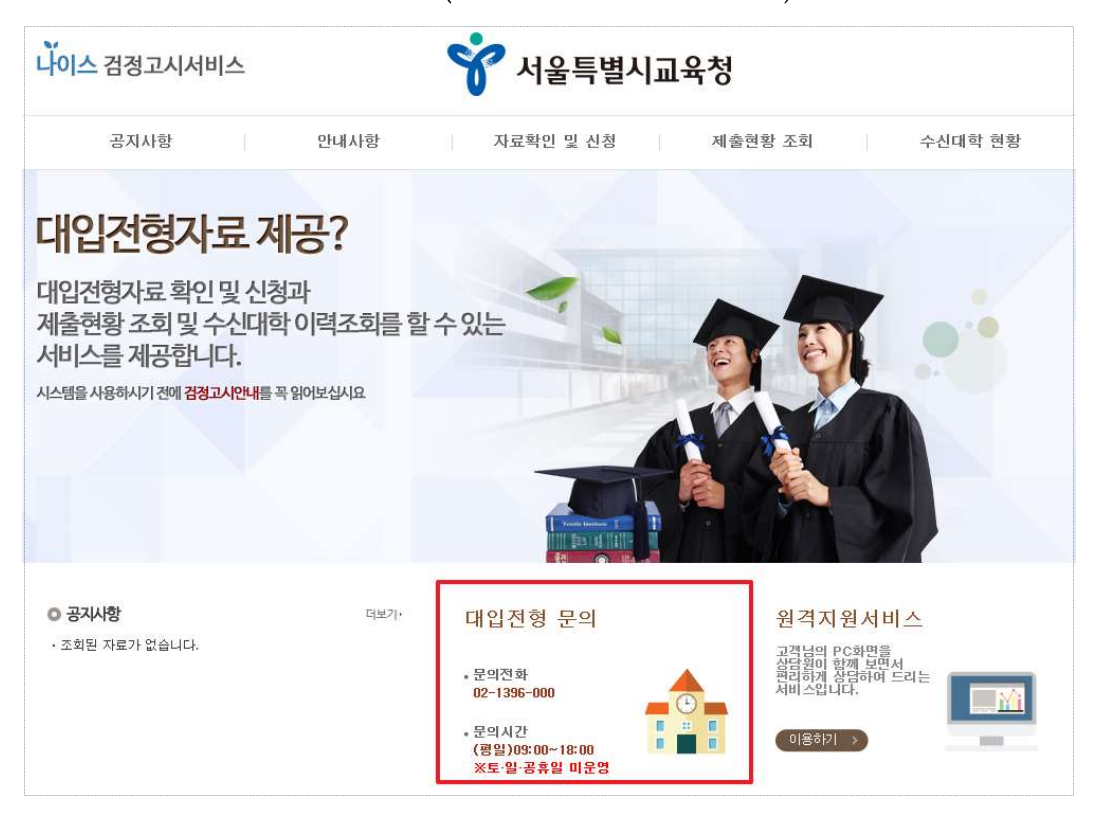